## **Civil Rights Data Collection**

Submitting Your CRDC Data

31

#### Submission Resources

Hover over

Review & Submit data for links to all needed forms

| DEC. 11 - FEB. 26<br>2023-2024                                                                                                    | DEC. 11 - FEB. | . 26                                                                                                    |               |     |  |
|----------------------------------------------------------------------------------------------------|----------------|----------------------------------------------------------------------------------------------------|---------------|-----|--|
| REVIEW &<br>SUBMIT DATA                                                                                                    | 2024           |                                                                                                    | SPRING/SUMMER |     |  |
| Review and submit data via file upload                                                                                                    | CERTIFY DATA   |                                                                                                    | 2024          |     |  |
| LEA AND SCHOOL FORMS<br>LEA Form<br>LEA Form Worksheet<br>LEA-Level Table Layouts<br>School Form<br>School Form Worksheet<br>School-level Table Layouts<br>EXCEL<br>Excel Data Collection Template LEA Form<br>Excel Data Collection Template School Form<br>Excel Data Collection Template School Form<br>Excel Template Instructions<br>Excel Data Collection Template Instructions<br>Troubleshooting School or LEA IDs Converted by Excel<br>ADDITIONAL GUIDANCE<br>Add New Users and Set Permissions<br>Add Back SEA Permissions<br>Common Scenarios for Where to Report Students<br>CSV File Submission<br>Duplicated and Unduplicated Student Counts<br>EDFacts and the CRDC<br>Flat File Instructions<br>Race and Ethnicity Reporting<br>Skipped Field Warnings<br>Using the Error Resolution Report<br>Zeros, Blanks (i.e., Nulls) and NS |                | MODULE GUIDANCE<br>Advanced Placement and IB (APIB) Modul<br>Calculating Staff FTE (STAF) Module<br>Civil Rights Coordinator Desegregation Plan (CRCO) Module<br>Corporal Punishment and In-school Suspension (K-12) (DISC) Module<br>Distance Education (DSED) Module<br>Expulsion & Transfer to Alternative School (K-12) (DISC) Module<br>Harassment and Bullying (HIBD) Module– LEA Level<br>Harassment or Bullying (HIBS) Module - School Level<br>High School Equivalency Exam (HSEE) Module<br>Instances of Suspension and School Days Missed (K-12) (DISC) Module<br>Internet Access and Devices (INET) Module<br>Justice Facilities (JUST) Module<br>Preschool Suspension, Expulsion and Corporal Punishment (DISC) Module<br>Program Enrollment PENR) Module<br>Referrals to Law Enforcement & School-Related Arrests (ARRS) Module<br>Reporting Classes (COUR) Module<br>Reporting Classes (COUR) Module<br>Reporting Retention (RETN) Module<br>SAT/ACT & Advanced Placement (AP) Exams Module<br>School Characteristics (SCHR) Module<br>Students, Schools, and Programs - LEAs (SSPR) Module<br>Transitional Kindergarten (PSCH) Module<br>COVID-related Directional Indicators (DIND) Module |               |     |  |
|                                                                                                    |                |                                                                                                    |               | CRD |  |

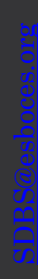

2

Civil Rights Data Collection

# Where to Submit?

- <u>crdc.communities.ed</u>
  <u>.gov/#program</u>
- Click on Submission
  System

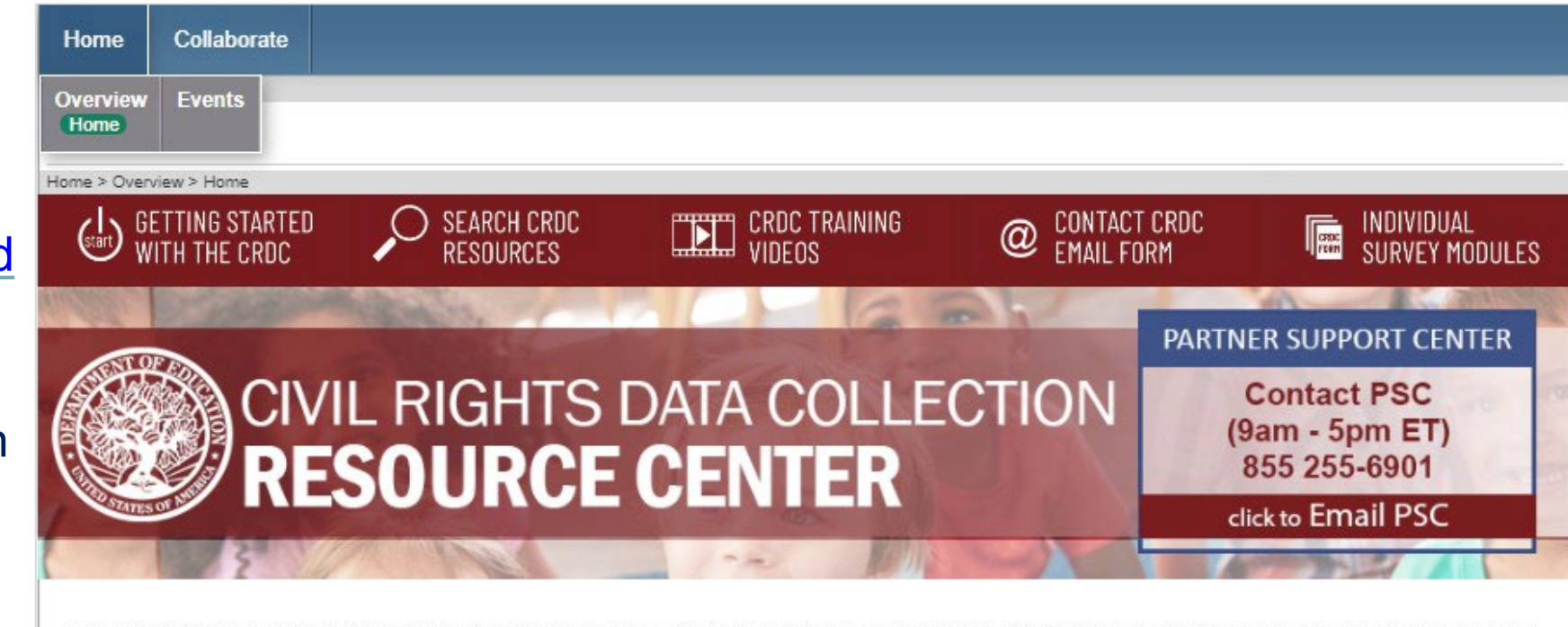

The Civil Rights Data Collection (CRDC) Partner Support Data Center (PSC) welcomes you to the CRDC Resource Center! This website contains resources for the CRDC, such as planning and preparation guides to assist in collecting and submitting your data, data tips, and CRDC data submission tool training documents. Click the buttons below for more information to get started.

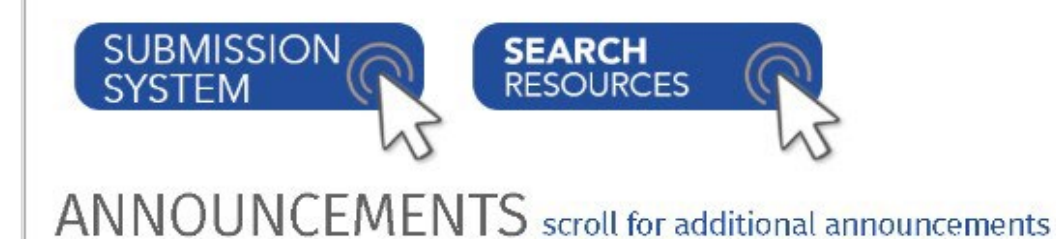

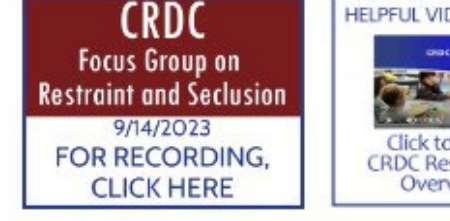

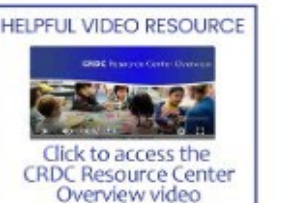

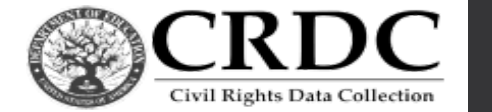

3

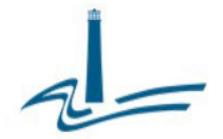

#### **Submission System**

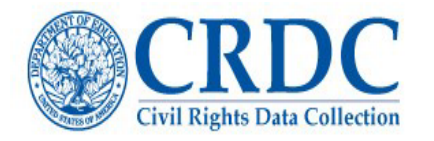

|                           | Username |                       |  |  |
|---------------------------|----------|-----------------------|--|--|
| Having issues logging in? |          | Forgot your password? |  |  |

#### Welcome to the CRDC Data Entry Tool

Welcome to the CRDC Data Entry Tool. Use this tool to enter and revise data for any tables you have permission to edit. Tables you do not have permission to edit will appear grayed-out and you will not be able to enter or change data. Email your CRDC coordinator if there is a problem with your permissions.

#### Who is Conducting this Survey?

The ED Office for Civil Rights (OCR) is conducting this survey. The CRDC is a mandatory data collection, authorized under the statutes and regulations implementing Title VI of the Civil Rights Act of 1964, Title IX of the Education Amendments of 1972, Section 504 of the Rehabilitation Act of 1973, and under the Department of Education Organization Act (20 U.S.C. § 3413). The regulations implementing these provisions can be found at 34 CFR 100.6(b); 34 CFR 106.71; and 34 CFR 104.61.

#### What is the Purpose of this Survey?

Password

The purpose of the U.S. Department of Education (ED) Civil Rights Data Collection (CRDC) is to obtain data related to the nation's public school districts and elementary and secondary schools' obligation to provide equal educational opportunity. To fulfill this goal, the CRDC collects a variety of information, including student enrollment and educational programs and services data that are disaggregated by race/ethnicity, sex, english learners, and disability. The CRDC is a longstanding and important aspect of ED's Office for Civil Rights overall strategy for administering and enforcing the civil rights statutes for which it is responsible. This information is also used by other ED offices as well as policymakers and researchers outside of ED.

🕣 Log In

#### Where will your Information be Reported?

Information reported on this survey becomes available to the public in a privacy protected format. You can see how the previous CRDC data were reported to the public by going to http://ocrdata.ed.gov.

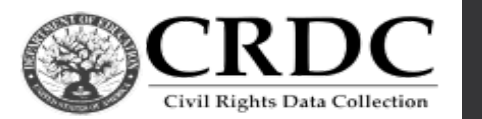

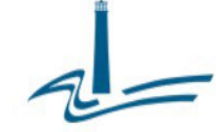

### What are Submission Errors?

- Errors appear after the submission of inaccurate or missing data
- Once an error is triggered, review the data for possible input errors
- Common errors include blank cells, and blank yes/no indicators
- The error can be corrected by changing the value in the field or the discrepancy must be explained prior to certifying a district's data
- These errors do not mean that your data is invalid, but are there to show you there is a conflict with data submitted in another file

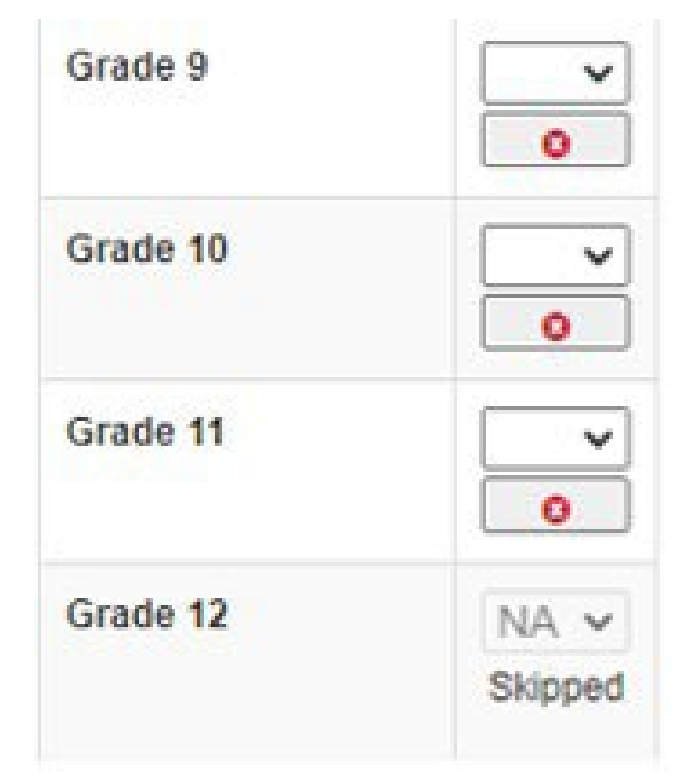

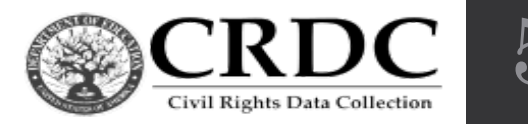

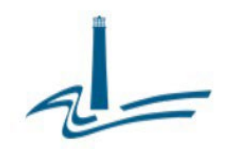

### What would trigger a submission error?

- In this example, the school reported overall enrollment of white male and female students but failed to enter the number of each
- This error will be cleared by a number entered that matches what was entered in the overall enrollment
- Click on the "+" to find out the specific cause of the error you are reviewing

| Hispanic | Amer.<br>Indian /<br>Alaska<br>Native | Asian | Native<br>Hawaiian /<br>Pacific Isldr | Black | White | Two or<br>more races | Total |
|----------|---------------------------------------|-------|---------------------------------------|-------|-------|----------------------|-------|
| 0        | 0                                     | 0     | 0                                     | 0     | 0     | 0                    | 0     |
| 0        | 0                                     | 0     | 0                                     | 0     | 0     | 0                    | 0     |
| 0        | 0                                     | 0     | 0                                     | 0     | 0     | 0                    | 0     |

Have I entered all of the required data?

Error

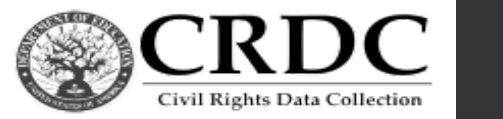

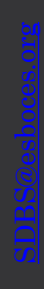

### What are warnings?

- Warnings appear if a possible issue has been identified but a correction is not necessary prior to certification.
- A Common warning is a value was entered in a cell that should have been left blank
- Click the "+" to expand to find the specific reason for the warning
- The reasons for the warning will highlight what question you skipped or if a number that was reported differs from other

districts

|          | Hispanic | Amer.<br>Indian /<br>Alaska<br>Native | Asian | Native<br>Hawaiian /<br>Pacific<br>Skipped | Black | White | Two or<br>more races |
|----------|----------|---------------------------------------|-------|--------------------------------------------|-------|-------|----------------------|
| Males:   | NA       | NA                                    | NA    | þ                                          | 0     | 0     | 0                    |
|          |          |                                       |       | A                                          | A     | A     | A                    |
| Females: | 0        | 0                                     | 0     | 0                                          | 0     | 0     | 0                    |
|          | <b>A</b> |                                       | A     | A                                          | A     | A     | A                    |
| Total    | 0        | 0                                     | 0     | 0                                          | 0     | 0     | 0                    |

 Have I entered data in other fields correctly so that this field is not considered inapplicable?

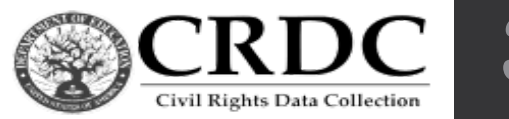

Warning

### **Certifying Your Data**

- Before you can certify your data, ALL
  - verification errors must be resolved
- You will run a Pre-Certification Check Preview that will alert you to any remaining errors
- There is a CRDC Business Rule Single
  Inventory (BRSI) 2021-22 guidebook to all

errors and warnings you may encounter.

https://crdc.communities.ed.gov/#communities/pdc/documents/19039

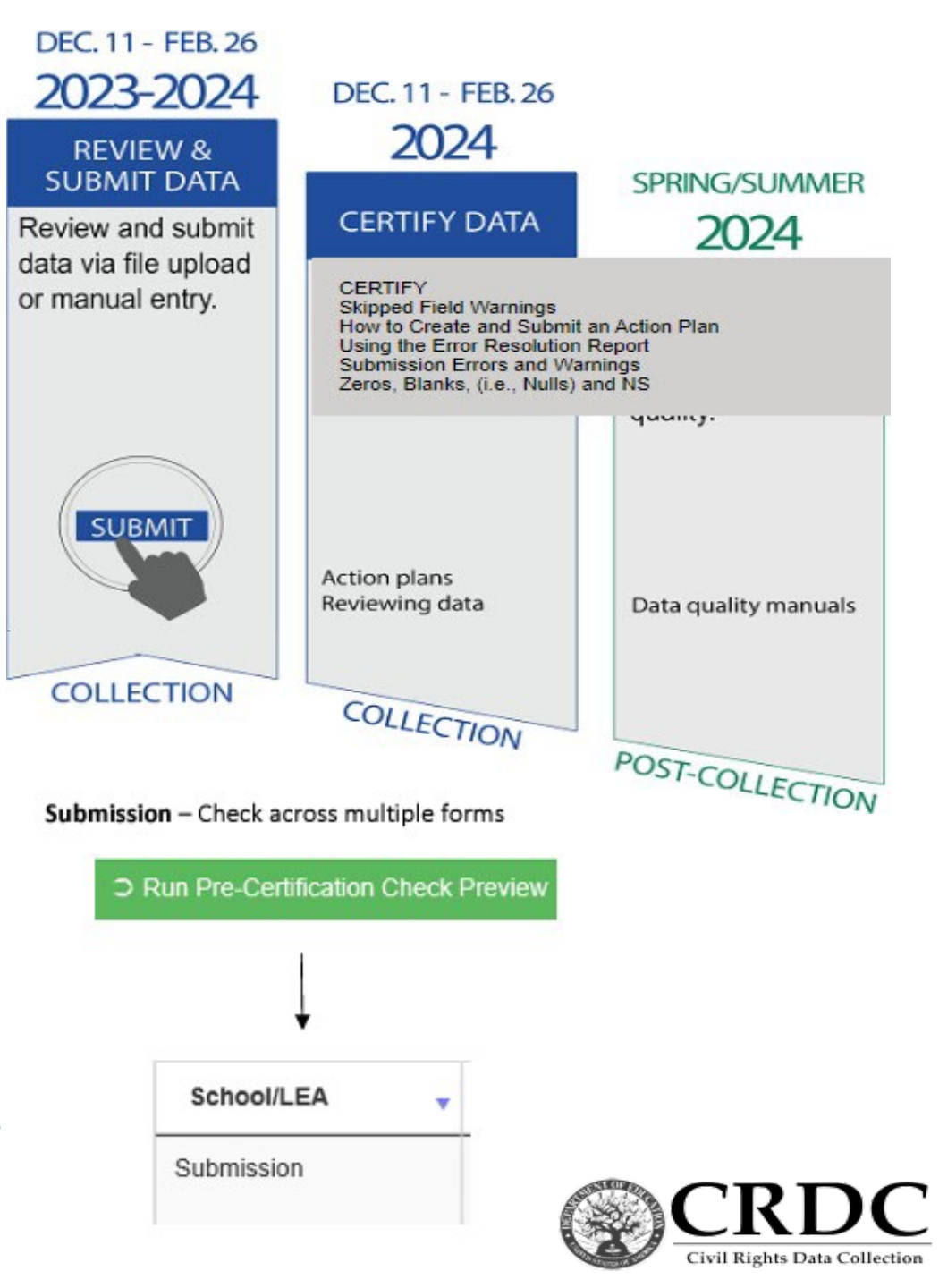

#### What happens to the data we submit in the CRDC?

https://ocrdata.ed.gov/

#### **CIVIL RIGHTS Data Collection**

| Home                              | Wide-Ranging Education Data Collected                                                                                                   |
|-----------------------------------|----------------------------------------------------------------------------------------------------|
| School & District<br>Search       | Civil Rights Data Collection from our Nation's Public Schools                                                                           |
| Detailed Data Tables              | Quick Search                                                                                                    |
| Data Analysis Tools               |                                                                                                    |
| Special Reports                   |                                                                                                    |
| State and National<br>Estimations | School Name State (Choose 1 or more)                                                                                                    |
| Data Reports and<br>Presentations |                                                                                                    |
| Downloadable Data<br>Files        | School and District Search<br>View a summary of selected facts about a school or district as well as tables and graphs of reported data |
| Additional Resources              |                                                                                                    |
| FAQ/Tutorial                      |                                                                                                    |
| Office for Civil Rights (OCR)     | Detailed Data Tables  Explore and analyze data across schools or districts                                                              |
| ED.gov                            |                                                                                                    |
|                                   |                                                                                                    |
|                                   | Data Analysis Tools                                                                                                    |
|                                   | Explore discipline data across schools, districts and/or states                                                                         |
|                                   | Analyze trends in students characteristic data for schools or districts                                                                 |

### What happens to the data we submit in the CRDC?

https://www2.ed.gov/about/offices/list/ocr/docs/crdc-2020-21.html

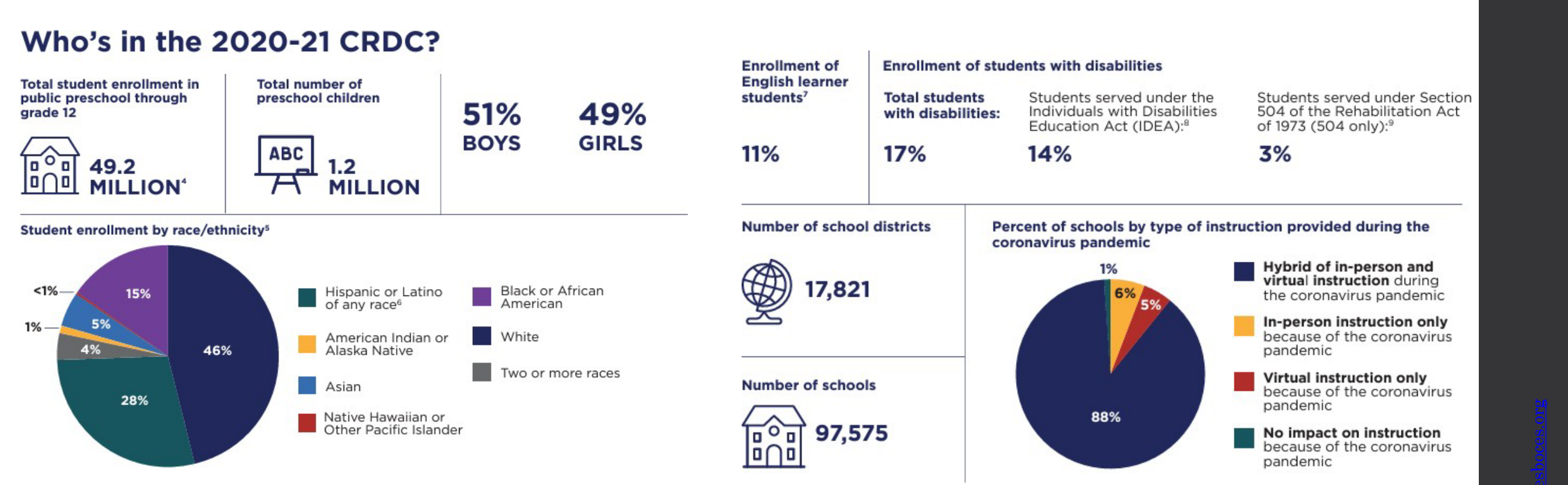

1